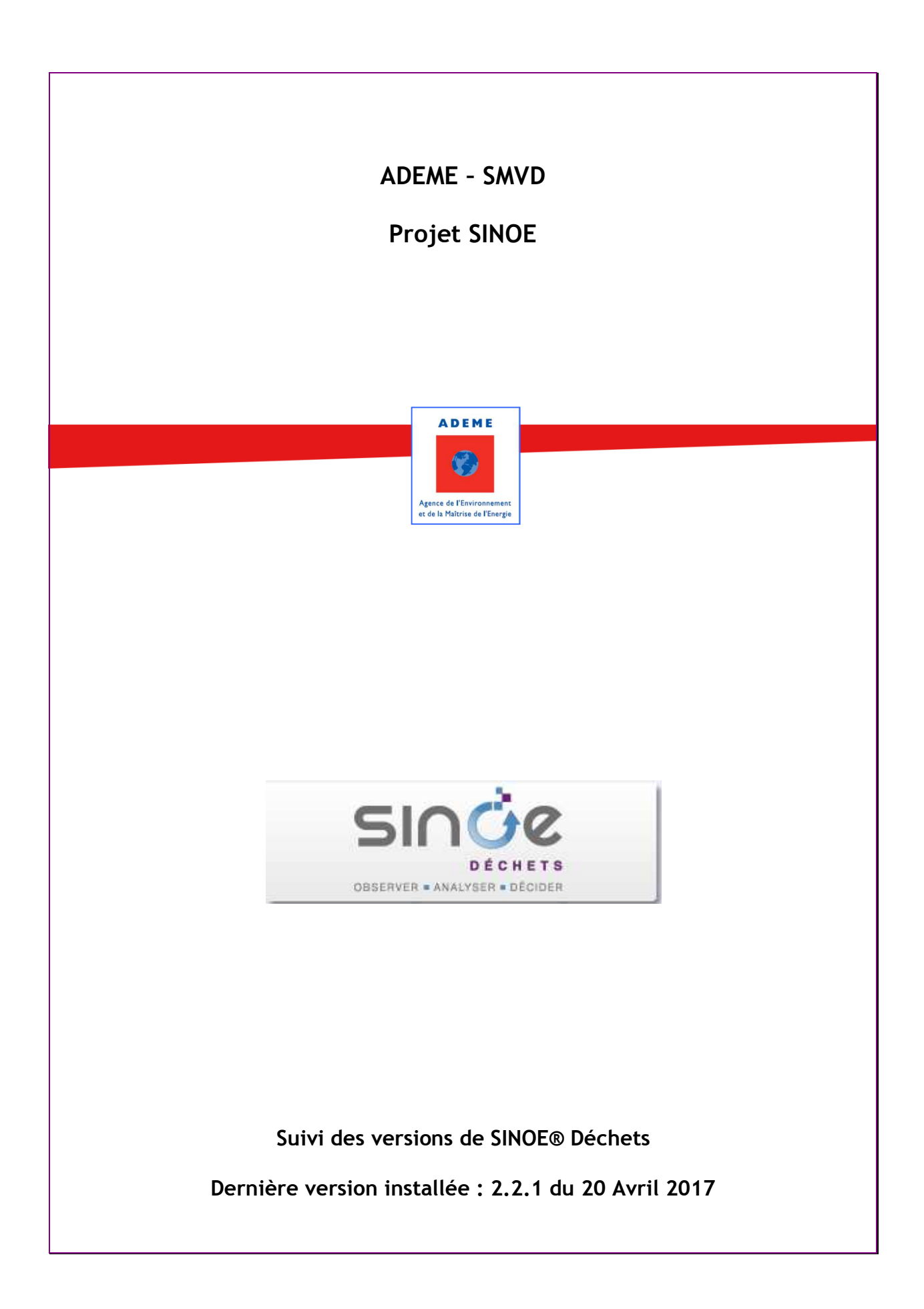

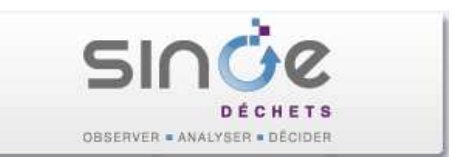

# Sommaire du document

| 1. | VE                                   | ERSION 2.2.1 INSTALLEE LE 20 AVRIL 2017                                                                                                    | 3                     |
|----|--------------------------------------|----------------------------------------------------------------------------------------------------|-----------------------|
|    | 1.1.<br>1.2.<br>1.3.                 | Fiche d'une structure intercommunale fermee<br>Fiche d'un service ferme<br>Saisie des services                                              | 3                     |
| 2. | VE                                   | ERSION 2.1.4 INSTALLEE LE 12 AVRIL 2017                                                                                                    | 4                     |
|    | 2.1.<br>2.2.<br>2.3.                 | Saisie d'enquete<br>Fiche d'un service<br>Module d'export des donnees                                                                       | 4<br>6<br>7           |
| 3. | VE                                   | ERSION 2.0.17 INSTALLEE LE 13 FEVRIER 2017                                                                                                  | 7                     |
|    | 3.1.<br>3.2.                         | FICHE D'UNE STRUCTURE INTERCOMMUNALE<br>Web-Services                                                                                        | 7<br>8                |
| 4. | VE                                   | ERSION 2.0.15 INSTALLEE LE 2 DECEMBRE 2016                                                                                                  | 8                     |
| 2  | 4.1.<br>4.2.<br>4.3.<br>4.4.<br>4.5. | FICHE D'UNE STRUCTURE INTERCOMMUNALE<br>FICHE D'UN SERVICE<br>SERVICE WEB OPTIGEDE<br>Export Matrice des couts<br>Documents telechargeables | 8<br>9<br>9<br>9<br>9 |
| 5. | VE                                   | ERSION 2.0.12 INSTALLEE LE 3 NOVEMBRE 2016                                                                                                  | 10                    |
|    | 5.1.<br>5.2.<br>5.3.<br>5.4.         | Module Statistiques<br>Module d'export des donnees<br>Fiche d'un acteur<br>Saisie d'enquete                                                 |                       |
| 6. | VE                                   | ERSION 2.0.6 INSTALLEE LE 1 <sup>ER</sup> AOUT 2016                                                                                         | 16                    |
|    | 6.1.<br>6.2.<br>6.3.<br>6.4.<br>6.5. | Gestion des adhesions partielles<br>Fiche d'un acteur<br>Module d'export des donnees<br>Web-Services<br>Fiche d'un service                  |                       |
| 7. | VE                                   | ERSION 2.0.3 INSTALLEE LE 18 MAI 2016                                                                                                    | 24                    |
| ,  | 7.1.<br>7.2.                         | MODULE D'EXPORT DES DONNEES<br>Corrections diverses                                                                                         | 24<br>24              |
| 8. | VE                                   | ERSION 2.0.2 INSTALLEE LE 3 MAI 2016                                                                                                    | 24                    |
|    | 8.1.<br>8.2.<br>8.3.                 | Fiche d'une structure intercommunale<br>Fiche d'un service<br>Saisie des services                                                           | 24<br>24<br>25        |
| 9. | VE                                   | ERSION 2.0. INSTALLEE LE 20 AVRIL 2016                                                                                                    | 25                    |
|    | 9.1.<br>9.2.<br>9.3.                 | Gestion des nouvelles regions<br>Fiche d'un service<br>Corrections diverses                                                                 | 25<br>27<br>28        |

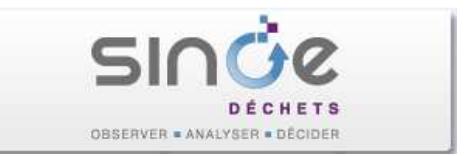

# Suivi des évolutions de SINOE® Déchets

- Rappel : les deux puces figurant en début de chaque paragraphe indiquent :
  - L'ajout d'une nouvelle fonction ou donnée ;
  - 🎽 La correction d'une anomalie.

# 1. VERSION 2.2.1 INSTALLEE LE 20 AVRIL 2017

### 1.1. Fiche d'une structure intercommunale fermée

Il est désormais possible de lancer le Calcul des indicateurs et le Contrôle des données sur un acteur fermé.

Auparavant les blocs "Calcul des indicateurs" et "Contrôle des données" au niveau de l'onglet "Gestion des données" n'apparaissaient pas. Ils sont désormais accessibles car des données ont pu être modifiées ultérieurement à la date de fermeture.

### 1.2. Fiche d'un service fermé

⇒ Il est désormais autorisé de lancer le Contrôle des données sur un service fermé.

### 1.3. Saisie des services

Pour la saisie des données de l'enquête ITOM 2016, il est désormais possible de saisir des flux non traités par type de déchet.

Sur le formulaire en modification, 2 nouvelles colonnes permettent de saisir un type de déchet et une précision sur le déchet.

| Motif (*)             | ?      | Libellé du déchet ?          | Précision sur le déchet | Stockage /<br>délestage (*)<br>? | Quantité non<br>traitée (t)<br>(*) | Dept ?      | Type de destination ?                 | Service destinataire ?         | Suppr.<br>? |
|-----------------------|--------|------------------------------|-------------------------|----------------------------------|------------------------------------|-------------|---------------------------------------|--------------------------------|-------------|
| Problème<br>technique | /      | 11.11 - Ordures ménagères ré |                         | Délestage                        | 489,240                            | 01 - Ain    | 08A - Incinération avec valori: 🕶     | Uiom de Bellegarde-sur-Valst 🔻 |             |
| Problème<br>technique |        | 11.22 - Déchets en mélange   | #                       | Délestage                        | 1480,310                           | 74 - Haute- | 08A - Incinération avec valori: 🔻     | Uiom de Marignier(6764) - V€ ▼ |             |
| Saturation            | -      |                              |                         | -                                |                                    |             | · · · · · · · · · · · · · · · · · · · |                                |             |
| ) Retour à            | à la c | onsultation                  |                         |                                  |                                    |             |                                       | ) Ajouter un flux ) Enregi     | strer       |

Le tableau des flux non traités en consultation a également évolué avec 2 nouvelles colonnes.

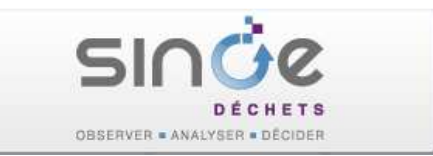

| Flux non tr           | aités (2014      | )                                   |                     |                                                     |                                                                                |            | Journal des | modifications           |
|-----------------------|------------------|-------------------------------------|---------------------|-----------------------------------------------------|--------------------------------------------------------------------------------|------------|-------------|-------------------------|
| Déchets non           | traités pour     | cause de mainte                     | enance, de satura   | ation,                                              |                                                                                |            |             |                         |
| Tonnage tota          | al : 1 969,55    |                                     |                     |                                                     |                                                                                |            |             |                         |
|                       | /                |                                     |                     |                                                     |                                                                                |            |             |                         |
| Motif 🔻               | Crue<br>¢échet ≎ | Flux ᅌ                              | Dept<br>destination | Type de<br>destination                              | Service<br>destinataire \$<br>(exploitant)                                     | Stockage 🗘 | Délestage ≎ | Quantité<br>(tonnes) \$ |
| Problème<br>technique | 11.11            | Ordures<br>ménagères<br>résiduelles | 01                  | Incinération<br>avec<br>valorisation<br>énergétique | Uiom de<br>Bellegarde-<br>sur-Valserine<br>(Novergie_set<br>Faucigny Genevois) | ×          | *           | 489,24                  |
| Problème<br>technique | 11.22            | Déchets en<br>mélange               | 74                  | Incinération<br>avec<br>valorisation<br>énergétique | Uiom de Marignier<br>(Veolia Proprete<br>Rhin Rhône Siège<br>Social)           | ×          | •           | 1 480,31                |

# 2. VERSION 2.1.4 INSTALLEE LE 12 AVRIL 2017

## 2.1. Saisie d'enquête

- Amélioration des formulaires de saisie d'enquête Collecte et Déchèterie grâce à la nouvelle option « Figer les volets ». L'ajout d'un ascenseur vertical dans les tableaux permet désormais d'accéder plus facilement aux Informations.
- Ajout d'une fonction « Rechercher », permettant d'effectuer une recherche sur toutes les lignes du tableau

| chercher ·                                                    |                                                             |                          |                     |                        |                 |                      | Année : 201               |
|---------------------------------------------------------------|-------------------------------------------------------------|--------------------------|---------------------|------------------------|-----------------|----------------------|---------------------------|
| w de la collecte (*) 🤊                                        | P#                                                          | Précisions sur le déchet | Quantité (t)<br>(*) | Transit préalable<br>? | Dept            | Type de destination  | Service destroataire      |
| Collecte des Om Résiduelles<br>33879)                         | 11.11 - Ordures ménagères<br>résiduelles                    |                          | 2,500               | Oui  Non               | 49 - Maine-et-L | 07DB - Méthanisat    | Méthanisation de Saint-p  |
| Collecte du Verre en Av<br>33876)                             | 07.11 - Déchets<br>d'emballages en verre                    | <i>"</i>                 | 10                  | ©Oui ⊚Non              | 33 - Gironde    | 07B - Recyclage      | Recyclage Verre - O-I M   |
| Collecte des Déchets<br>extiles en Av (105064)                | 07.6 - Déchets textiles                                     | <u>A</u>                 | 0                   | ©Oui ©Non              | 49 - Maine-et-L | 07A - Réutilisation, | Réutilisation Textiles Sa |
| Collecte des Déchets<br>extiles en Av (105064)                | 07.6 - Déchets textiles                                     | - A                      | 0                   | ©Oui ●Non              | 49 - Maine-et-L | 07A - Réutilisation, | Réutilisation Textiles    |
| collecte des Emballages<br>ournaux Magazines en Pap<br>33881) | 11.211 - Emballages en<br>mélange et journaux-<br>magazines | A                        | 10,200              | ©Oui ⊚Non              | 49 - Maine-et-L | 05A - Tri            | [                         |
| collecte Emballages en<br>lélange et Jm en Av<br>33880)       | 11.211 - Emballages en<br>mélange et journaux-<br>magazines | A.                       | 0                   | ⊙Oui ®Non              | 49 - Maine-et-L | 05A - Tri            | Centre de Tri Seiches su  |
| Collecte des Journaux<br>lagazines en Av (107772)             | 07.23 - Journaux et<br>magazines                            | Journaux TEST            | 150                 | ©Oui ●Non              |                 |                      |                           |
| collecte des Déchets de<br>oirie en Pàp (105065)              | 11.12 - Déchets de voirie                                   |                          | 0                   | ⊙Oui ●Non              | 49 - Maine-et-L | 07DB - Méthanisat    | Méthanisation de Saint-   |
| Collecte du Verre des                                         | 07.11 Dásbata                                               |                          |                     |                        |                 |                      |                           |

Total : 385,033

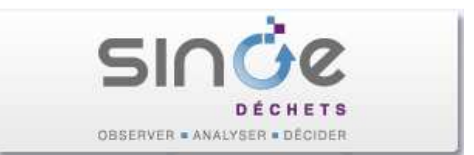

Sur l'onglet « **Dessertes** », un nouveau tableau récapitulatif affichant le nombre de communes desservies a été ajouté sous le tableau principal

| echercher    |                                      |                                                  |                                                    |                                                  |                                       |                                          |                                         |                                     |                                           |
|--------------|--------------------------------------|--------------------------------------------------|----------------------------------------------------|--------------------------------------------------|---------------------------------------|------------------------------------------|-----------------------------------------|-------------------------------------|-------------------------------------------|
| Commune      | (*)                                  | Déchèterie<br>d'Emmaüs -<br>Recyclerie<br>(4179) | Déchèterie de<br>la Baumette<br>Fhe 2016<br>(2472) | Déchêterie de<br>la Claie-<br>brunette<br>(2427) | Déchèterie de<br>Villechien<br>(2437) | Déchèterie des<br>Brunelleries<br>(4183) | Déchèterie du<br>Haut Coudray<br>(4101) | Déchèterie du<br>Lac Bleu<br>(2473) | Déchèterie du<br>Petit Guichard<br>(5107) |
| -            |                                      | 2 ?                                              |                                                    | . ?                                              | 2 ?                                   | <b>2</b> ?                               |                                         | 2 7                                 |                                           |
| E Bear       | ucouze (49070)                       | 100                                              | 100                                                | 100                                              | 100                                   | 100                                      | 100                                     | 100                                 | 100                                       |
| Béh          | uard (49170)                         | 100                                              | 100                                                | 100                                              | 100                                   | 100                                      | 100                                     | 100                                 | 100                                       |
| 🗐 Blai:      | son-Gohier ( <mark>4</mark> 9320)    | 100                                              | 100                                                | 100                                              | 100                                   | 100                                      | 100                                     | 100                                 | 100                                       |
| Bou          | chemaine (49080)                     | 100                                              | 100                                                | 100                                              | 100                                   | 100                                      | 100                                     | 100                                 | 100                                       |
| 🗾 Brio       | llay (49125)                         | 100                                              | 100                                                | 100                                              | 100                                   | 100                                      | 100                                     | 100                                 | 100                                       |
| Bris<br>(49) | sac-Quincé<br>320)                   |                                                  |                                                    | 100                                              |                                       | -                                        |                                         |                                     |                                           |
| Can<br>(494  | tenay-Épinard<br>460)                | 100                                              | 100                                                | 100                                              | 100                                   | 100                                      | 100                                     | 100                                 | 100                                       |
| Cha<br>sur-  | rcé-Saint-Ellier-<br>Aubance (49320) |                                                  |                                                    | 100                                              |                                       |                                          |                                         |                                     |                                           |
| Éco          | uflant (49000)                       | 100                                              | 100                                                | 100                                              | 100                                   | 100                                      | 100                                     | 100                                 | 100                                       |
| 📃 Écui       | illé (49460)                         | 100                                              | 100                                                | 100                                              | 100                                   | 100                                      | 100                                     | 100                                 | 100                                       |
| Fene         | eu (49460)                           | 100                                              | 100                                                | 100                                              | 100                                   | 100                                      | 100                                     | 100                                 | 100                                       |
| e [          |                                      | 4                                                |                                                    | 51                                               | II                                    |                                          | Li                                      |                                     | 1                                         |
| Affichage    | de 1 à 47 sur 47 élén                | ients                                            |                                                    |                                                  |                                       |                                          |                                         |                                     |                                           |

➡ Sur l'onglet « Equipements » : le tableau initial a été scindé en deux tableaux

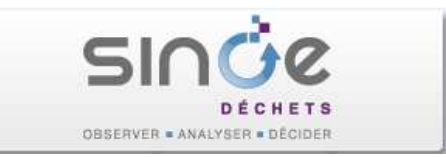

| nnée 💙                                                        | nformations<br>Jénérales <b>&gt;</b>     | Horaires<br>d'ouverture                                                                                                    | ) Déchets                                    | admis 💙                            | Quantités et<br>destinations               | Equipement                                    | nts 🗸 [                         |
|---------------------------------------------------------------|------------------------------------------|----------------------------------------------------------------------------------------------------|----------------------------------------------|------------------------------------|--------------------------------------------|-----------------------------------------------|---------------------------------|
|                                                               | Déchèterie<br>d'Emmaüs<br>Recyclerie (41 | Déchèterie de la<br>- Baumette Fhe<br>79) 2016 (2472)                                                                                                    | Déchèterie de la<br>Claie-brunette<br>(2427) | Déchèterie de<br>Villechien (2437  | Déchèterie des<br>) Brunelleries<br>(4183) | Déchèterie du<br>Haut Coudray<br>(4101)       | Déchèterie du l<br>Bleu (2473)  |
| Nombre de quais de dévers                                     | ement 8                                  | 7                                                                                                    | 13                                           | 18                                 | 11                                         | 99                                            | 9                               |
| Nombre de bennes                                              | 13                                       | 11                                                                                                    | 17                                           | 25                                 | 16                                         | 99                                            | 13                              |
| Nombre de conteneurs                                          | 0                                        | 2                                                                                                    | 4                                            | 4                                  | 4                                          | 99                                            | 2                               |
| ypes de flux collectés sé<br>echercher :                      | Déchèterie<br>d'Emmaŭs -<br>Recyclerie   | Déchèterie de la<br>Baumette Fhe<br>2016 (2472)                                                                                                    | Déchèterie de la<br>Claie-brunette<br>(2427) | Déchèterie de<br>Villechien (2437) | Déchèterie des<br>Brunelleries<br>(4183)   | Déchèterie du li<br>Haut Coudray Li<br>(4101) | Déchèterie du<br>ac Bleu (2473) |
|                                                               | (41/9)                                   |                                                                                                    |                                              | -                                  |                                            |                                               |                                 |
|                                                               |                                          | ? 🗖 ?                                                                                                    |                                              | - 7                                | · · ·                                      |                                               | ? 🛙                             |
| Déchets verts                                                 | Oui ONon                                 | ? □ ?<br>©Oui ©Non                                                                                                    | ●Oui ©Non                                    | Oui ONon                           | ●Oui ONon @                                | Oui ©Non 💿                                    | ? Dui ©Non                      |
| <ul> <li>Déchets verts</li> <li>Déblais et gravats</li> </ul> | ©Oui ©Non<br>@Oui ©Non                   | ?     .       .     .       .     .       .     .       .     .       .     .       .     .       .     .       .     .       .     .       .     .       .     .       .     .       .     .       .     .       .     .       .     .       .     .       .     .       .     .       .     .       .     .       .     .       .     .       .     .       .     .       .     .       .     .       .     .       .     .       .     .       .     .       .     .       .     .       .     .       .     .       .     .       .     .       .     .       .     .       .     .       .     .       .     .       .     .       .     .       . <td>Oui ONon</td> <td>●Oui ONon (<br/>●Oui ONon (</td> <td>●Oui ONon @<br/>●Oui ONon @</td> <td>Oui ONon O</td> <td>Oui ONon @</td> | Oui ONon                                     | ●Oui ONon (<br>●Oui ONon (         | ●Oui ONon @<br>●Oui ONon @                 | Oui ONon O                                    | Oui ONon @                      |

## 2.2. Fiche d'un service

- Modification de l'affichage des tonnages dans les tableaux des Flux collectés entrant /non traités / sortant : les tonnages sont désormais affichés avec deux décimales.
- Evolution de la gestion de l'historique d'un service. Il est possible de gérer l'historique des fermetures d'un service (Ouvert/Fermé) au niveau de la nouvelle colonne « Situation ».

| ndicateurs            | >                   | Ide             | ntité                             | ✓ 0<br>d | rigine de<br>échets  | 25        | >                           | Equipements                                                 | >                  | Gestion des<br>données                                                   |  |
|-----------------------|---------------------|-----------------|-----------------------------------|----------|----------------------|-----------|-----------------------------|-------------------------------------------------------------|--------------------|--------------------------------------------------------------------------|--|
| Description           | du servio           | ce de coll      | ecte (Historiq                    | ue)      |                      |           |                             |                                                             |                    | Données couran                                                           |  |
| Résultats d           | e 1 à 1 sur         | 1               |                                   |          | ≤ <u>1</u> ≥         |           |                             |                                                             | Nb par page : 10 🔻 |                                                                          |  |
| Date<br>de ▲<br>début | Date<br>de ≎<br>fin | Type<br>service | Nom                               | Commune  | Type<br>de<br>déchet | Situation | Vlaît                       | tre d'ouvrage                                               | Mode de<br>gestion | Exploitant                                                               |  |
| -                     | 2016                | 04A             | Collecte des<br>OM<br>résiduelles | 49007    | 11.11                | o         | 200<br>diAg<br>diAr<br>diAr | - Communauté<br>gglomération<br>ngers Loire<br>ropole Test1 | Régie              | 280 - Communauté<br>d'Agglomération<br>d'Angers Loire<br>Métropole Test1 |  |
| Résultats d           | e 1 à 1 sur         | 1               |                                   |          | ≤                    | _ ≥       | /                           |                                                             |                    | Nb par page : <mark>10 👻</mark>                                          |  |

- Sur un service de traitement, la saisie d'un service de type "Déchèterie professionnelle" sur les flux entrants d'origine « Entreprises » est autorisée.
- Diverses corrections ont été effectuées.

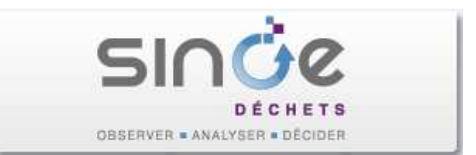

## 2.3. Module d'export des données

Evolution de l'export de données (acteur ou service) au format Texte : ajout d'une case à cocher permettant de sélectionner l'ensemble des blocs d'un export TXT

| Export des données                |                                                                                                    |  |  |  |  |  |  |  |  |
|-----------------------------------|----------------------------------------------------------------------------------------------------|--|--|--|--|--|--|--|--|
| Paramèt<br>Export text            | t <mark>res de l'export Informations à exporter</mark><br>te   Années : 2017                                              |  |  |  |  |  |  |  |  |
| Sélectionnez le<br>et dépendent o | es informations acteurs et/ou services que vous souhaitez exporter. Les libellés en rouge indiquent que<br>de vos droits. |  |  |  |  |  |  |  |  |
|                                   | Nombre                                                                                                    |  |  |  |  |  |  |  |  |
| Info                              | ormations acteurs                                                                                                    |  |  |  |  |  |  |  |  |
|                                   | Acteur (acteur.txt)                                                                                                    |  |  |  |  |  |  |  |  |
|                                   | Compétences (competences.txt)                                                                                             |  |  |  |  |  |  |  |  |
|                                   | Adhérents (adherent.txt)                                                                                                  |  |  |  |  |  |  |  |  |
|                                   | Agréments acteur (agracteur.txt)                                                                                          |  |  |  |  |  |  |  |  |
|                                   |                                                                                                    |  |  |  |  |  |  |  |  |

# 3. VERSION 2.0.17 INSTALLEE LE 13 FEVRIER 2017

### 3.1. Fiche d'une structure intercommunale

Ajout d'un nouveau rôle « Chargé du PRPGD » (chargé Plans Régionaux de Prévention et de Gestion des Déchets des Conseils Régionaux) dans le bloc de gestion des contacts. La procédure de validation de la « charte du réseau A3P » a été actualisée afin de prendre en compte ce nouveau rôle.

| hoix des rôles                         |   |
|----------------------------------------|---|
| Rôle                                   | ? |
| Référent matrice des coûts             |   |
| Référent prévention                    |   |
| Référent enquête collecte              |   |
| Référent enquête ITOM                  |   |
| Référent FNSA                          |   |
| Animateur Plan Programme de Prévention |   |
| Pilote ZDZG                            |   |
| Partenaire engagé ZDZG                 |   |
| Elu référent ZDZG                      |   |
| Chargé du PRPGD du Conseil Régional    |   |

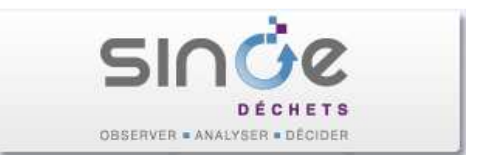

- Dans le formulaire de modification des données administratives d'un acteur, les modifications suivantes ont été réalisées :
  - Inversion de l'ordre des champs "Bureau distributeur" et "Commune",

- Le champ "Bureau distributeur" est obligatoire, chargé par défaut avec le libellé de la commune saisie mais reste modifiable.

### 3.2. Web-Services

Actualisation des services Web « liste-acteur » et « liste-service ». Ajout des coordonnées de géolocalisation : gps\_x, gps\_y, gps\_quality à la fin après la zone adresse.

## 4. VERSION 2.0.15 INSTALLEE LE 2 DECEMBRE 2016

### 4.1. Fiche d'une structure intercommunale

- ⇒ La modification d'un PLP est désormais possible sur un acteur fermé.
- Dans la gestion des contacts, il est désormais possible de supprimer un rôle validé dans le cadre de la charte A3P (Animateur Plan programme et prévention, Pilote ZDZG, Partenaire engagé ZDZG, Elu référent), en supprimant le contact ou en supprimant le rôle concerné (rôle à décocher).

| oix des rôles                          |         |
|----------------------------------------|---------|
| Rôle                                   | ?       |
| Référent matrice des coûts             |         |
| Référent prévention                    |         |
| Référent enquête collecte              |         |
| Référent enquête ITOM                  |         |
| Référent FNSA                          |         |
| Animateur Plan Programme de Prévention |         |
| Pilote ZDZG                            |         |
| Partenaire engagé ZDZG                 |         |
| Elu référent ZDZG                      | [[]] fé |

A la validation de la charte A3P, le mail envoyé à l'ingénieur référent en DR ADEME a été modifié, le rôle est désormais affiché en « clair »

« ... Vous devez maintenant mettre à jour la fiche de ce contact dans SINOE®, en associant le rôle « *Libellé du rôle* » dans le menu déroulant (colonne « Rôles » du tableau des contacts). ... ».

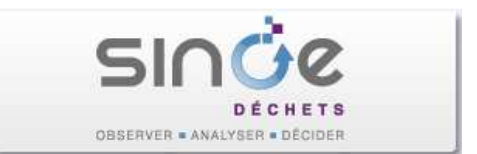

## 4.2. Fiche d'un Service

La modification de l'historique d'un service a été corrigée. La liste des types de services proposée dans l'écran de modification de l'historique d'un service est désormais exhaustive.

| tilise la situa<br>onnues au 3:<br><mark>Les champs</mark> | tion au 31/12<br>1/12 de chaqu<br><b>suivis d'un as</b> l | de chaque année. En conséq<br>e année.<br>t <mark>érisque sont obligatoires</mark>                       | uence, les modifications                                 | : à apporter dans c  | e tableau ne do     | ivent concerner que | les informatio    |
|------------------------------------------------------------|-----------------------------------------------------------|----------------------------------------------------------------------------------------------------|----------------------------------------------------------|----------------------|---------------------|---------------------|-------------------|
| Date début                                                 | Date fin                                                  | Type service (*) ?                                                                                       | Nom (*) 🧖                                                | Commune (*)          | Maître<br>d'ouvrage | Mode de gestion     | Exploitant        |
| 01/01/2015                                                 | 31/12/2015                                                | 07EC - Broyage préala 👻                                                                                  | Broyage Dv Chancea                                       | Chanceaux-près       | - Coved<br>(2834)   | Gestion privés 😽    | - Coved<br>(2834) |
| 01/01/2014                                                 | 31/12/2014                                                | 07EC - Broyage préala                                                                                    | Broyage Dv Chancea                                       | Chanceaux-près       | - Coved<br>(2834)   | Gestion privés 🗸    | - Coved<br>(2834) |
| 01/01/2013                                                 | 31/12/2013                                                | 07DA - Compostage<br>07E - Prétraitement préala<br>07EA - Maturation de mâch<br>07EB - Concassage de dér | ble à une valorisation m<br>nefers<br>hets de démolition | atière :-près        | - Coved<br>(2834)   | Gestion privée 🗸    | - Coved<br>(2834) |
| 1/01/2012                                                  | 31/12/2012                                                | 07EC - Broyage préalable a<br>07E - Prétraitement pr -                                                   | à une valorisation matiè<br>Plate-forme de Comj          | re<br>Chanceaux-près | - Coved<br>(2834)   | Gestion privée 🗸    | - Coved<br>(2834) |
| 1/01/2011                                                  | 31/12/2011                                                | 07DA - Compostage 🗸                                                                                      | Plate-forme de Comj                                      | Chanceaux-près       | - Coved<br>(2834)   | Gestion privée 👻    | - Coved<br>(2834) |

## 4.3. Service Web OPTIGEDE

Le webservice « OPTIGEDE » a été adapté et complété afin de permettre le transfert des informations des lauréats ZDZG (Territoire Zéro déchet Zéro gaspillage) de SINOE vers OPTIGEDE.

Une nouvelle fiche « Territoire ZDZG » est proposée dans OPTIGEDE. Le pilote ZDZG d'un lauréat pourra l'initialiser ou la mettre à jour via un bouton activant le webservice SINOE/ OPTIGEDE, les données descriptives du lauréat et les différents indicateurs seront intégrés dans la fiche associée.

### 4.4. Export Matrice des coûts

La typologie de l'acteur a été modifié dans l'export matrice des coûts. Dans l'onglet 'population et tonnages' apparaît désormais la typologie « complète » de l'acteur à la place de la typologie "courte".

Ex : « mixte rural » ou « mixte urbain » à la place de "mixte ».

### 4.5. Documents téléchargeables

L'affichage et la recherche des documents sur l'onglet "Documents téléchargeables" dans les différents thématiques a évolué.

Il est désormais proposer de filtrer les documents par chapitre. Par défaut, tous les documents sont affichés.

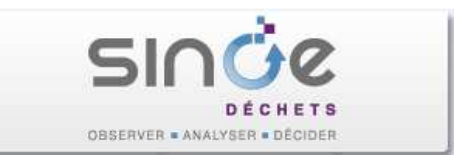

| Annuaire         | > Carte<br>indic                  | es et<br>ateurs                                                   | Documents<br>éléchargeables⁄ | Outils et<br>méthodes  | >                   |                  |   |
|------------------|-----------------------------------|-------------------------------------------------------------------|------------------------------|------------------------|---------------------|------------------|---|
|                  | Vous pour<br>document<br>Chapitre | vez affiner la recherche<br>s sont affichés<br>Comité de pilotage | d'un document en séle        | ctionnant un chapitre, | par défaut tous les |                  |   |
| Résultats de 1 à | à 10 sur 10                       | Comité de suivi<br>Comité de pilotage                             | <u> </u>                     | <u>1 &gt;</u>          | _                   | Nb par page : 10 | • |
| Accès 🗘          | Libellé                           | Comité de campagn                                                 | ie                           |                        |                     | Mise à jour      | • |
|                  | Composta                          | ge Individuel - Bilan                                             | d'une campagne de p          | oesées                 |                     | 28/11/2005       |   |
|                  | Etude de p                        | réfiguration : rappor                                             | t final                      |                        |                     | 23/09/2005       |   |
|                  | Bilan camp                        | bagne 1993                                                        |                              |                        |                     | 05/08/2005       |   |
| Résultats de 1 à | à 10 sur 10                       |                                                                   | ≤                            | <u>1</u> ≥             |                     | Nb par page : 10 | • |

# 5. VERSION 2.0.12 INSTALLEE LE 3 NOVEMBRE 2016

### 5.1. Module Statistiques

Le module Statistiques a été optimisé et corrigé :

- Des présentations d'indicateurs ont été corrigées : formatage de colonnes, corrections des titres ...
- 🕺 L'affichage des résultats ont été harmonisés :
  - Affichage sur 2 décimales pour les calculs de type ratio, performance, pourcentage, moyenne
  - Affichage sans décimale pour les calculs de tonnage et population
  - o Affichage sans décimale pour les calculs de type « nombre moyen » ...

|                         | Nombre de<br>déchêteries | Nombre de<br>déchèteries<br>admettant les<br>déchets des<br>professionnels | Nombre total<br>de communes<br>desservies | Population<br>totale desservie | Nombre<br>moyen de<br>communes<br>desservies par<br>déchèterie | Nombre<br>moyen<br>d'habitants<br>desservis par<br>déchèterie | Taux de<br>couverture de<br>la population<br>(%) | Fréquentation<br>totale (nombre de<br>visites) | Fréquentation par<br>habitant desservi | Apport<br>moyen<br>par visite<br>(kg) | Tonnage total<br>collecté | Ratio de collecte<br>(kg/hab<br>desservi/an) | Performance<br>collecte<br>(kg/hab/ar | de<br>n) |
|-------------------------|--------------------------|----------------------------------------------------------------------------|-------------------------------------------|--------------------------------|----------------------------------------------------------------|---------------------------------------------------------------|--------------------------------------------------|------------------------------------------------|----------------------------------------|---------------------------------------|---------------------------|----------------------------------------------|---------------------------------------|----------|
| France                  | 4 626                    | 3 450                                                                      | 34 541                                    | 63 845 380                     | 7                                                              | 13 801                                                        | 96,98                                            | 127 290 186                                    | 1,99                                   | 99                                    | 13 021 664                | 203,96                                       | 197                                   | 7,80     |
| Auvergne-Rhône-Alpes    | 588                      | 506                                                                        | 4 079                                     | 7 712 165                      | 7                                                              | 13 116                                                        | 99,41                                            | 21 049 455                                     | 2,73                                   | 79                                    | 1 707 994                 | 221,47                                       | 220                                   | ),17     |
| Bourgogne-Franche-Comté | 326                      | 299                                                                        | 3 751                                     | 2 789 964                      | 12                                                             | 8 558                                                         | 98,94                                            | 7 493 472                                      | 2,69                                   | 81                                    | 645 110                   | 231,23                                       | 228                                   | 3,78     |
| Bretagne                | 260                      | 209                                                                        | 1 252                                     | 3 241 047                      | 5                                                              | 12 466                                                        | 99.46                                            | 11 449 678                                     | 3 53                                   | 87                                    | 1 017 440                 | 213.97                                       | 15                                    | 2 22     |

Ajout de l'option « Gravats/Hors Gravats » dans les analyses DMA.

Une case à cocher Hors déblais et gravats (cochée par défaut) a été ajoutée en haut à droite afin de disposer des indicateurs aux choix Gravats/Hors Gravats pour lePs exploitations suivantes :

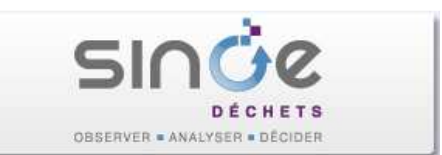

| Collecte DMA :           | Modes de représentation                                                                                                    |                |  |  |  |  |  |  |
|--------------------------|----------------------------------------------------------------------------------------------------|----------------|--|--|--|--|--|--|
|                          | Collecte DMA                                                                                                    |                |  |  |  |  |  |  |
|                          | P 🗹 Chiffres clés DMA                                                                                                    | 0              |  |  |  |  |  |  |
|                          | P Evolution des tonnages de DMA col                                                                                           | lectés 🕧       |  |  |  |  |  |  |
|                          | <ul> <li>Répartition des régions ou des<br/>départements par tranche de<br/>performances des DMA collectés</li> </ul>         | 0              |  |  |  |  |  |  |
|                          | P Ratio des déchets collectés par hab<br>par typologie de collectivité                                                        | itant et ၂ 🕕   |  |  |  |  |  |  |
|                          | Répartition des tonnages de DMA o                                                                                             | ollectés 🚺     |  |  |  |  |  |  |
|                          | G P Destination des DMA collectés par traitement                                                                              | type de - 🕕    |  |  |  |  |  |  |
|                          | <ul> <li>Evolution des tonnages de DMA col<br/>par type de collecte</li> </ul>                                                | lectés 🕕       |  |  |  |  |  |  |
|                          | P Comparaisons entre collectivités d<br>département ou de la région                                                           | u 🛈            |  |  |  |  |  |  |
| Collecto on dáchòtoria i | <ul> <li>Collecte en déchèterie</li> <li>P V Chiffres clés des déchèteries</li> </ul>                                         | 0              |  |  |  |  |  |  |
| Collecte en decheterie : | P Evolution des tonnages collectés en<br>déchèterie par type de déchets                                                       | 0              |  |  |  |  |  |  |
|                          | Répartition des tonnages collectés er<br>déchèterie par type de déchets                                                       | 0              |  |  |  |  |  |  |
|                          | P Destination des déchets collectés par<br>mode de traitement                                                                 | 0              |  |  |  |  |  |  |
|                          | P<br>Destination des déchets collectés en<br>déchèterie en fonction de la performa<br>de collecte                             | ance           |  |  |  |  |  |  |
|                          | ${ m P}$ $\checkmark$ Evolution des ratios de déchets collec                                                                  | tés 🚺          |  |  |  |  |  |  |
|                          | Ratio des déchets collectés en déchét<br>par habitant desservi et par typologi<br>collectivité                                | erie 🚺<br>e de |  |  |  |  |  |  |
|                          | <ul> <li>Répartition des régions ou des<br/>départements par tranche de ratios<br/>déchets collectés en déchèterie</li> </ul> | de             |  |  |  |  |  |  |
|                          | P Evolution de la destination des déche<br>collectés en déchèterie                                                            | ts 🕕           |  |  |  |  |  |  |

Quand la case est cochée, la colonne « Déblais et gravats » n'apparait pas dans les tableaux, ni dans les graphiques, les calculs n'intègrent pas les gravats.

Suppression de la case à cocher « Sélection des OMA » pour les indicateurs suivants :

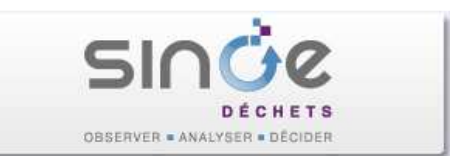

| Collecte OMR et        | Déchets collectés               |
|------------------------|---------------------------------|
| collectes sélectives : | Selection des OMA               |
|                        | Ordures ménagères résiduelles   |
|                        | Verre                           |
|                        | Emballages et papier            |
|                        | Biodéchets                      |
|                        | Encombrants                     |
|                        | Déchets dangereux (y.c. DEEE)   |
|                        | Collectes séparées hors gravats |
|                        | Collectes séparées de gravats   |
|                        |                                 |

## 5.2. Module d'export des données

Compléments sur l'export de données au format Texte :

- Ajout dans le fichier ADHERENT.TXT de 3 nouvelles colonnes LC\_STRUCT\_ACT (commentaire), EXCLUSION\_COLLECTE (indicateur exclusion collecte), EXCLUSION\_TRAITEMENT (indicateur exclusion traitement)
- Ajout dans le fichier EMPLOI.TXT d'1 nouvelle colonne NB\_SALARIE\_INS (Nombre de salariés en insertion).

### 5.3. Fiche d'un acteur

- Affichage des adhésions partielles dans le cas où des communes ne sont plus adhérentes à une collectivité :
  - Exemple d'un syndicat auquel adhèrent deux acteurs dont l'un est exclu de la collecte pour la totalité de ses communes (soit les 9 communes adhérentes)

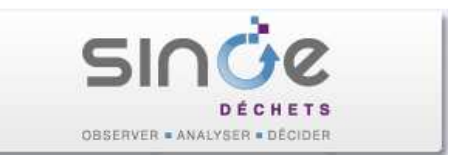

#### Acteurs adhérents

| De | pt \$ | Acteur 🗘                                                    | Compétences<br>déléguées<br>?                                           | Date<br>début ≎ | Date<br>fin 🗘 | Nb<br>communes ≎<br>adhérentes<br>? | Population<br>adhérente<br>(acteur)<br>? | Exclusion<br>Collecte<br>? | Exclusion<br>Traitement<br>? | C |
|----|-------|-------------------------------------------------------------|-------------------------------------------------------------------------|-----------------|---------------|-------------------------------------|------------------------------------------|----------------------------|------------------------------|---|
|    | 87    | Communauté<br>de<br>Communes<br>Brame<br>Benaize<br>(53903) | Collecte<br>OMR,<br>Collecte<br>sélective,<br>Déchèterie,<br>Traitement | 01/01/2010      | -             | 15                                  | 7 671                                    | 11                         | 4                            |   |
| 87 |       | Communauté<br>de                                            | Communauté Collecte                                                     |                 |               |                                     |                                          |                            |                              |   |
|    |       | Communes<br>de la Basse<br>Marche                           | Collecte<br>sélective,<br>Déchèterie,                                   | 01/01/2009      | -             | 9                                   | 3 435                                    | 9                          |                              |   |
|    |       | (53904)                                                     | Traitement                                                              |                 |               |                                     |                                          |                            |                              |   |

• En mode « Modification », le tableau indique le nombre total de communes exclues pour la collecte quelle que soit leur date d'adhésion : dans l'exemple, 11 communes ont adhéré à cet acteur)

| Acteur                                                | Comm                                | une 💙                           |                              |                                      |                       |                           |  |  |  |  |
|-------------------------------------------------------|-------------------------------------|---------------------------------|------------------------------|--------------------------------------|-----------------------|---------------------------|--|--|--|--|
| * Les champs suivis d'un astérisque sont obligatoires |                                     |                                 |                              |                                      |                       |                           |  |  |  |  |
| Département<br>(*)                                    | Nom de la<br>collectivité (*)<br>?  | Date de début<br>d'adhésion (*) | Date de fin  ?<br>d'adhésion | Nb de<br>communes<br>adhérentes<br>? | Exclusion<br>Collecte | Exclusion C<br>Traitement |  |  |  |  |
| 87 - Haute-<br>Vienne                                 | Cc Brame<br>Benaize<br>(53903)      | 01/01/2010                      |                              | 15                                   | 11                    | 4                         |  |  |  |  |
| 87 - Haute-<br>Vienne                                 | Cc de le<br>Basse Marche<br>(53904) | 01/01/2009                      |                              | 9                                    | 11                    | 0                         |  |  |  |  |

• En cliquant sur le nombre « 11 » s'ouvre la fenêtre de gestion des exclusions, avec l'affichage de l'historique des communes adhérentes et de leur date de fin d'adhésion.

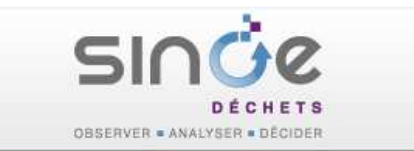

| ommu | ines adhérentes        |                        |                    |                    |
|------|------------------------|------------------------|--------------------|--------------------|
| Dent | Commune                | Date de fin d'adhésion | Exclusion Collecte | Exclusion Traiteme |
| 87   | Azat-le-Ris            | 31/12/2014             |                    |                    |
| 87   | Darnac                 | 31/12/2014             |                    |                    |
| 87   | Dinsac                 | (4)                    | V                  |                    |
| 87   | La Bazeuge             | -                      |                    |                    |
| 87   | La Croix-sur-Gartempe  | ~                      |                    |                    |
| 87   | Le Dorat               | -                      |                    |                    |
| 87   | Oradour-Saint-Genest   | (L)                    |                    |                    |
| 87   | Saint-Sornin-la-Marche | -                      |                    |                    |
| 87   | Tersannes              |                        |                    |                    |
| 87   | Thiat                  |                        |                    |                    |
| 87   | Verneuil-Moustiers     | -                      |                    |                    |

- ➡ Gestion des communes nouvelles :
  - Paramétrage d'un nouveau type d'acteur « 04J-Commune nouvelle ».
  - Pour la transformation d'une collectivité en commune nouvelle, créer un nouvel acteur de type « 04J » puis fermer l'acteur initial.
- Lors de la saisie d'une délégation de compétences (Collecte OMR, Collecte sélective, Déchèterie ou Traitement) d'une collectivité vers un EPCI, il était possible de préciser le mode de délégation (adhérent ou client). Or, la collectivité qui est cliente d'un EPCI, ne délègue aucune compétence. Cette option (adhérent ou client) est désormais supprimée dans la fonction « Déléguer une compétence ».

| Déléguer une compétence                       |          |                                 | ×        |
|-----------------------------------------------|----------|---------------------------------|----------|
| * Les champs suivis d'un astérisque sont obli | igatoire | s                               |          |
| Déléguer la compétence : 01D - Traitement     | ?        | Nom de l'acteur (*)             | Suppr. ? |
| 87 - Haute-Vienne                             | 1        | Syded87 (887)                   |          |
| ) Annuler                                     |          | > Ajouter une délégation > Enre | gistrer  |

L'historique du nombre de communes adhérentes d'un acteur sera désormais consultable dans l'onglet « Indicateurs / Bilans et Historique » au niveau du bloc « Historique de la population de la collectivité » :

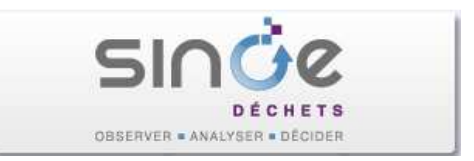

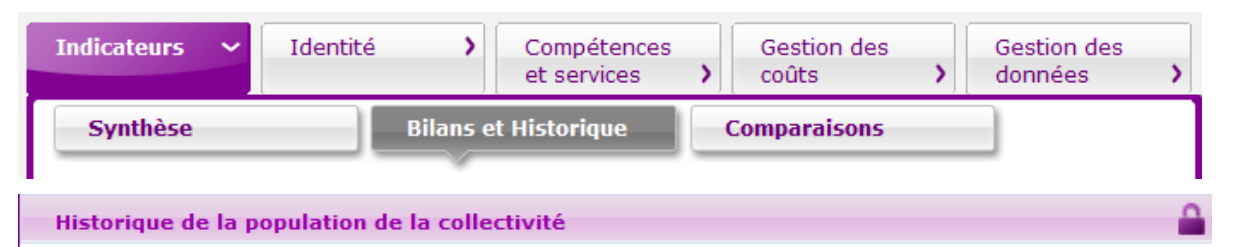

Evolution annuelle de la population adhérente (collecte + traitement) de la collectivité.

Consultez la note méthodologique sur les populations communales de référence utilisées dans SINOE disponible via le lien "Tout savoir sur SINOE®" de la page d'accueil.

(\*) : les populations des années N-1 et N-2 sont des estimations réalisées par l'ADEME.

| Année | Nbre de communes<br>adhérentes | Population adhérente | Typologie |
|-------|--------------------------------|----------------------|-----------|
| 2015* | 34                             | 276 299*             | URBAIN    |
| 2014* | 33                             | 273 469*             | URBAIN    |
| 2013  | 33                             | 271 405              | URBAIN    |
| 2012  | 33                             | 269 340              | URBAIN    |
| 2011  | 31                             | 265 607              | URBAIN    |
| 2010  | 31                             | 263 821              | URBAIN    |

## 5.4. Saisie d'enquête

➡ Afin de faciliter la saisie d'une enquête sur les déchèteries, il est désormais possible d'initialiser des lignes d'enquête avec une quantité à zéro.

| Libellé du déchet (*)                              | Decheterie de Magnac<br>Laval (2325) | Decheterie de Mailhac<br>sur Benaize (2324) | Précisions sur le déchet<br>? | Dept         |
|----------------------------------------------------|--------------------------------------|---------------------------------------------|-------------------------------|--------------|
| 10.13 - Corps gras                                 | 0                                    | 0                                           | <i>"</i>                      | 87 - Haute-V |
| 10.3 - Déchets verts                               | 0                                    | 0                                           | <i>"</i>                      | 87 - Haute-V |
| 13.1 - Déchets de construction et de<br>démolition | 0                                    | 0                                           | A                             | 87 - Haute-V |

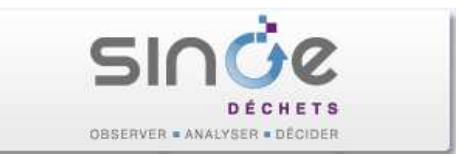

# 6. VERSION 2.0.6 INSTALLEE LE 1<sup>ER</sup> AOUT 2016

### 6.1. Gestion des adhésions partielles

### Contexte

Actuellement, certaines collectivités n'adhèrent que **partiellement à un acteur**, généralement pour les syndicats de collecte/traitement. Or, les communes non prises en charge par le syndicat restent néanmoins comptabilisées dans le calcul de la population adhérente, du fait que la collectivité adhère pour l'ensemble de ses communes ou n'adhère pas du tout. Ce principe initial, au-delà de fausser les populations adhérentes biaise également tous les indicateurs qui s'y rattachent, que ce soit sur les flux ou bien sur les populations récupérées pour les matrices des coûts.

Ainsi, pour « palier » à ce problème dans SINOE, il s'avère que certains syndicats suppriment l'adhésion de la collectivité, et ne rattachent que les communes réellement prises en charge par celui-ci, afin d'afficher la population adhérente réelle. La structuration de l'intercommunalité et tous les indicateurs associés deviennent ainsi erronés.

### Principe retenu

Le principe consiste à **conserver l'adhésion des collectivités à un acteur** dans SINOE, tout en permettant d'exclure les communes adhérentes à une collectivité, qui ne sont pas prises en charge par l'acteur.

Comment saisir les adhésions partielles d'une collectivité à un acteur ?

Afin de faciliter la saisie, replier le menu droit en cliquant sur le bouton sur le bouton de l'écran :

| Tout say              | wirsur S   | INDED   AME  ,    | Acteur O Service                                                                                                    | O Con    |      | Odile Poulain | L |
|-----------------------|------------|-------------------|----------------------------------------------------------------------------------------------------|----------|------|---------------|---|
| and the second second | ALL OF THE | the second states | and the second second se | 100 - 22 | 1000 | > Deconnexion |   |

Accéder à l'onglet « Identité » de la fiche de l'acteur concerné :

| [Acteur 1076] - S     | nict | tom Centre E | Basse Ma | rche (87) 🏹             |   |                   |   |                        |         |
|-----------------------|------|--------------|----------|-------------------------|---|-------------------|---|------------------------|---------|
| Vue Fiche   Vue Carte |      |              |          | li' 🔔 😒                 |   |                   |   | Mise à jour le 11/     | 01/2016 |
| Indicateurs           |      | Identité     | ~        | Compétences et services | > | Gestion des coûts | > | Gestion des<br>données | >       |

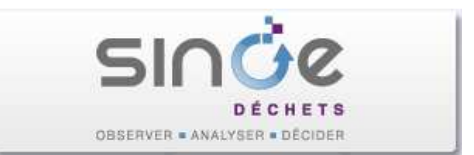

Historique | Journal des modificatio

# Dans le bloc « Adhérents », cliquer sur le bouton « Modifier », pour accéder à la fenêtre de gestion des adhérents :

| Commune<br>adhérents                               | s ou structi<br>et la derni                        | ures i<br>ère p                | intercommunales<br>opulation annuel                                                 | adhérentes<br>le disponible                                | . La popula                              | tion est calculée a                                           | avec la liste cour                      | ante des                   |
|----------------------------------------------------|----------------------------------------------------|--------------------------------|-------------------------------------------------------------------------------------|------------------------------------------------------------|------------------------------------------|---------------------------------------------------------------|-----------------------------------------|----------------------------|
| <u>Attention</u><br>desservie<br>Une comn          | : les acteur<br>s qui sont, e<br>nune ne ser       | s et/o<br>elles,<br>a coi      | ou communes ad<br>renseignées au<br>mptée qu'une foi                                | lhérents ne c<br>niveau de ch<br>s même si ei              | orresponde<br>aque servi<br>lle adhère à | ent pas nécessain<br>ce de collecte et/<br>à plusieurs acteur | ement aux comr<br>ou déchèterie.<br>'s. | nunes                      |
| Population<br>Population<br>Population<br>Année de | adhérente<br>adhérente<br>adhérente<br>référence o | de la<br>pour<br>pour<br>de la | a collectivité : 11<br>r la collecte : 11<br>r le traitement : :<br>population comm | 749 (26 con<br>749 (26 com<br>11 749 (26 c<br>nunale : 201 | nmunes)<br>munes)<br>ommunes)<br>5       |                                                               |                                         |                            |
| Acteurs a                                          | adhérents                                          |                                |                                                                                     |                                                            |                                          |                                                               |                                         |                            |
| Dept ≎                                             | Acteur                                             | \$                             | Compétences<br>déléguées                                                            | Date<br>début                                              | Date<br>fin ≎                            | Nb<br>communes \$<br>adhérentes                               | Population<br>adhérente ≎<br>(acteur)   | Exclusion<br>Collecte<br>? |

|    |                                                                  | déléguées                                                               | début      | fin | communes ≎<br>adhérentes<br>? | adhérente ≎<br>(acteur)<br>? | Collecte<br>? |
|----|------------------------------------------------------------------|-------------------------------------------------------------------------|------------|-----|-------------------------------|------------------------------|---------------|
| 87 | Communauté<br>de<br>Communes<br>Brame<br>Benaize<br>(53903)      | Collecte<br>OMR,<br>Collecte<br>sélective,<br>Déchèterie,<br>Traitement | 01/01/2010 | 2   | 15                            | 7 671                        |               |
| 87 | Communauté<br>de<br>Communes<br>de la Basse<br>Marche<br>(53904) | Collecte<br>OMR,<br>Collecte<br>sélective,<br>Déchèterie,<br>Traitement | 01/01/2009 | ÷   | 11                            | 4 078                        |               |
|    |                                                                  | III                                                                     | <u>.</u>   |     |                               |                              |               |

#### Communes adhérentes

Adhérents

Aucune donnée à afficher

| > Modifier |
|------------|
|            |

Sur la fenêtre de gestion des adhérents, le 1<sup>er</sup> onglet « Acteur » affiche la liste des collectivités adhérentes, avec deux nouvelles informations :

- « Exclusion Collecte », indiquant le nombre de communes exclues au titre de la Collecte »,
- « Exclusion Traitement », indiquant le nombre de communes exclues au titre du Traitement».
- Cliquer sur le nombre indiqué dans chaque colonne (Nb communes exclues) pour accéder à la fenêtre de gestion des exclusions des communes :

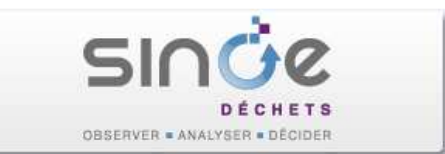

### [Smictom Centre Basse Marche] - [Adhérents] (Modification)

Utiliser l'onglet 'Commune' pour ajouter des communes adhérentes et l'onglet 'Acteur' pour ajouter des collectivités adhérentes. Il est important de bien mettre à jour manière à calculer au plus juste la population adhérente par année. La suppression d'adhérents n'est possible que dans le tableau des données d'historique et ne doit o

<u>Attention</u> : les acteurs et/ou communes adhérents ne correspondent pas nécessairement aux communes desservies qui sont, elles, renseignées au niveau de chaque s délégations de compétences associées sont à mettre à jour à partir des fiches SINOE des acteurs adhérents. Les communes clientes sont également à renseigner au n Le nombre de communes correspond à la somme du nombre de communes adhérentes à chacune des collectivités, et non le nombre de communes adhérentes à la st appliqué pour le calcul de la population totale.

| Acteur 🗸                                              | Commune >                        |                                 |                             |                              |                    |                      |  |  |
|-------------------------------------------------------|----------------------------------|---------------------------------|-----------------------------|------------------------------|--------------------|----------------------|--|--|
| * Les champs suivis d'un astérisque sont obligatoires |                                  |                                 |                             |                              |                    |                      |  |  |
| Département (*)                                       | Nom de la collectivité (*)       | Date de début<br>d'adhésion (*) | Date de fin ?<br>d'adhésion | Nb de communes<br>adhérentes | Exclusion Collecte | Exclusion Traitement |  |  |
| 87 - Haute-Vienne                                     | Cc Brame Benaize (53903)         | 01/01/2010                      |                             | 15                           | 4                  | 0                    |  |  |
| 87 - Haute-Vienne                                     | Cc de le Basse Marche<br>(53904) | 01/01/2009                      |                             | 11                           | 0                  | 0                    |  |  |

Sur la fenêtre de gestion des exclusions des communes adhérentes à la collectivité, cocher les communes à exclure au titre de la collecte et/ou du traitement :

| dhér                               | ents de Cc Brame Benaize                                              | е                  | >                    |
|------------------------------------|-----------------------------------------------------------------------|--------------------|----------------------|
| ic Bram<br>ommun                   | e Benaize<br>es ad <mark>hérentes</mark>                              |                    |                      |
|                                    |                                                                       |                    |                      |
| Dept                               | Commune                                                               | Exclusion Collecte | Exclusion Traitement |
| Dept<br>87                         | Commune<br>Arnac-la-Poste                                             | Exclusion Collecte | Exclusion Traitement |
| Dept<br>87<br>87                   | Commune<br>Arnac-la-Poste<br>Cromac                                   | Exclusion Collecte | Exclusion Traitement |
| Dept<br>87<br>87<br>87<br>87       | Commune<br>Arnac-la-Poste<br>Cromac<br>Dompierre-les-Églises          | Exclusion Collecte | Exclusion Traitement |
| Dept<br>87<br>87<br>87<br>87<br>87 | Commune<br>Arnac-la-Poste<br>Cromac<br>Dompierre-les-Églises<br>Droux | Exclusion Collecte | Exclusion Traitement |

 $\underline{Rq}$  : la liste propose toutes les communes adhérentes indépendamment de leur date de validité, afin de permettre de modifier les historiques.

#### Comment consulter les adhésions partielles ?

Dans le bloc « Adhérents » de l'acteur, le tableau liste ses acteurs adhérents, leurs compétences déléguées, le nombre de communes adhérentes, la population adhérente pour chaque collectivité ainsi que le nombre de communes exclues pour la collecte ou le traitement

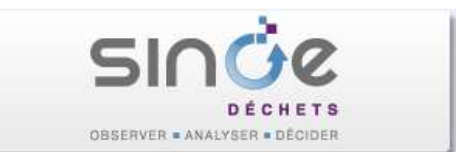

Historique | Journal de

### Cliquer sur le nom de la collectivité pour accéder au détail des communes :

#### Adhérents

Communes ou structures intercommunales adhérentes. La population est calculée avec la liste courante des adhérents et la dernière annuelle disponible.

<u>Attention</u> : les acteurs et/ou communes adhérents ne correspondent pas nécessairement aux communes desservies qui sont, elles, au niveau de chaque service de collecte et/ou déchèterie.

Une commune ne sera comptée qu'une fois même si elle adhère à plusieurs acteurs.

Population adhérente de la collectivité : 11 749 (26 communes) Population adhérente pour la collecte : 9 737 (22 communes) Population adhérente pour le traitement : 11 749 (26 communes) Année de référence de la population communale : 2015

#### Acteurs adhérents

| Dept ≎ | Acteur ≎                                                         | Compétences<br>déléguées                                                | Date<br>début | <sup>Date</sup><br>fin ≎ | Nb<br>communes ≎<br>adhérentes<br>? | Population<br>adhérente \$<br>(acteur)<br>? | Exclusion<br>Collecte<br>? | Exclusion<br>Traitement<br>? |
|--------|------------------------------------------------------------------|-------------------------------------------------------------------------|---------------|--------------------------|-------------------------------------|---------------------------------------------|----------------------------|------------------------------|
| 87     | Communauté<br>de<br>Communes<br>Brame<br>Benaize<br>(53903)      | Collecte<br>OMR,<br>Collecte<br>sélective,<br>Déchèterie,<br>Traitement | 01/01/2010    | -                        | 15                                  | 7 671                                       | 4                          |                              |
| 87     | Communauté<br>de<br>Communes<br>de la Basse<br>Marche<br>(53904) | Collecte<br>OMR,<br>Collecte<br>sélective,<br>Déchèterie,<br>Traitement | 01/01/2009    | -                        | 11                                  | 4 078                                       |                            |                              |

La fenêtre de la collectivité liste les communes adhérentes avec les exclusions :

| Adhérents de Cc Brame Benaize |                       |  |              |            |              |                       |                           |                           |  |  |
|-------------------------------|-----------------------|--|--------------|------------|--------------|-----------------------|---------------------------|---------------------------|--|--|
| Cc Brame                      | Cc Brame Benaize      |  |              |            |              |                       |                           |                           |  |  |
|                               |                       |  |              |            |              |                       |                           |                           |  |  |
| Acteurs adherents             |                       |  |              |            |              |                       |                           |                           |  |  |
| Aucune de                     | onnée à afficher      |  |              |            |              |                       |                           |                           |  |  |
| Commun                        | es adhérentes         |  |              |            |              |                       |                           |                           |  |  |
|                               |                       |  |              |            |              |                       |                           |                           |  |  |
| Résultat                      | s de 1 à 10 sur 15    |  |              | <u>≤ 1</u> |              |                       | ette pa                   | ar page : <mark>10</mark> |  |  |
| Dept ≎                        | Commune               |  | Date début ≎ | Date fin ≎ | Population ≎ | Exclusion<br>Collecte | Exclusion<br>Traitement ≎ | Commentair                |  |  |
| 87                            | Arnac-la-Poste        |  | 23/12/2004   | -          | 996          | Oui                   |                           |                           |  |  |
| 87                            | Cromac                |  | 23/12/2004   | -          | 275          | Oui                   |                           |                           |  |  |
| 87                            | Dompierre-les-Églises |  | 23/12/2004   | -          | 402          | Oui                   |                           |                           |  |  |
| 87                            | Droux                 |  | 23/12/2004   | -          | 339          | Oui                   |                           |                           |  |  |
| 87                            | Jouac                 |  | 23/12/2004   | -          | 194          |                       |                           |                           |  |  |
| 87                            | Les Grands-Chézeaux   |  | 23/12/2004   | -          | 241          |                       |                           |                           |  |  |
| 87                            | Lussac-les-Églises    |  | 23/12/2004   | -          | 522          |                       |                           |                           |  |  |

#### Comment saisir des adhésions partielles sur une période donnée ?

Dans le cas d'une adhésion partielle sur une période donnée, saisir les exclusions sur la collectivité puis fermer l'adhésion entre la collectivité et l'acteur à la date associée. La consultation des adhésions est effectuée via l'historique.

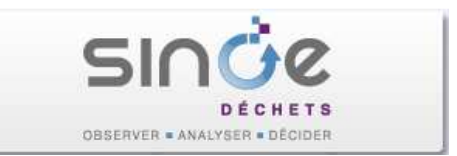

#### Acteurs adhérents

| Dept ≎                    | Acteur 🗘                                                               | Compétences<br>déléguées                                 | Date<br>début ≎ | Date fin 🔺 | Nb<br>communes \$<br>adhérentes<br>? | Population<br>adhérente \$<br>(acteur)<br>? | Exclusion<br>Collecte<br>? | Exclusion<br>Traitement $\diamondsuit$ | Cor |
|---------------------------|------------------------------------------------------------------------|----------------------------------------------------------|-----------------|------------|--------------------------------------|---------------------------------------------|----------------------------|----------------------------------------|-----|
| 49                        | Communauté<br>de<br>Communes<br>du Vihiersois<br>Haut-layon<br>(53070) | Collecte<br>OMR,<br>Collecte<br>sélective,<br>Traitement | 01/01/2001      | -          | 12                                   | 10 605                                      |                            |                                        |     |
|                           | COMMUNAUTE                                                             | MMUNAUTE Collecte<br>OMR,                                |                 |            |                                      |                                             |                            |                                        |     |
| 49 COMMUNES<br>DU PAYS DE | COMMUNES<br>DU PAYS DE                                                 | Collecte<br>sélective,                                   | 01/01/2001      | 31/12/2015 | 10                                   | 8 306                                       | 4                          |                                        |     |
|                           | GENNES (506)                                                           | Traitement                                               |                 |            |                                      |                                             |                            |                                        |     |

Puis créer une nouvelle adhésion entre la collectivité sur l'acteur concerné, en précisant les éventuelles exclusions de communes.

Acteurs adhérents

|   | Dept \$ | Acteur 🗘                                                               | Compétences<br>déléguées                                               | Date<br>début ≎ | Date<br>fin ≎ | Nb<br>communes ≎<br>adhérentes<br>? | Population<br>adhérente \$<br>(acteur)<br>? | Exclusion<br>Collecte<br>? | Exclusion<br>Traitement<br>? | Commenta |
|---|---------|------------------------------------------------------------------------|------------------------------------------------------------------------|-----------------|---------------|-------------------------------------|---------------------------------------------|----------------------------|------------------------------|----------|
|   | 49      | COMMUNAUTE<br>DE<br>COMMUNES<br>DU PAYS DE<br>CENNES (EQC)             | Collecte<br>OMR,<br>Collecte<br>sélective,<br>Déchèterie,              | 01/01/2016      | -             | 10                                  | 8 306                                       |                            |                              |          |
|   | 49      | Communauté<br>de<br>Communes<br>du Vihiersois<br>Haut-layon<br>(53070) | Traitement<br>Collecte<br>OMR,<br>Collecte<br>sélective,<br>Traitement | 01/01/2001      | -             | 12                                  | 10 605                                      |                            |                              |          |
| Ì | •       | 1                                                                      | 1                                                                      | 1               |               | 111                                 |                                             |                            |                              | •        |

### Quels sont les impacts sur les indicateurs ?

- Les indicateurs « Population adhérente » et « Nombre de communes » d'un acteur sont détaillés pour chaque compétence « Collecte » et « Traitement ».
- Il est donc impératif que les compétences de chaque collectivité déléguées à l'acteur soient correctement saisies.

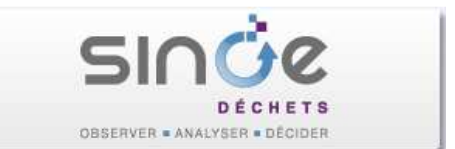

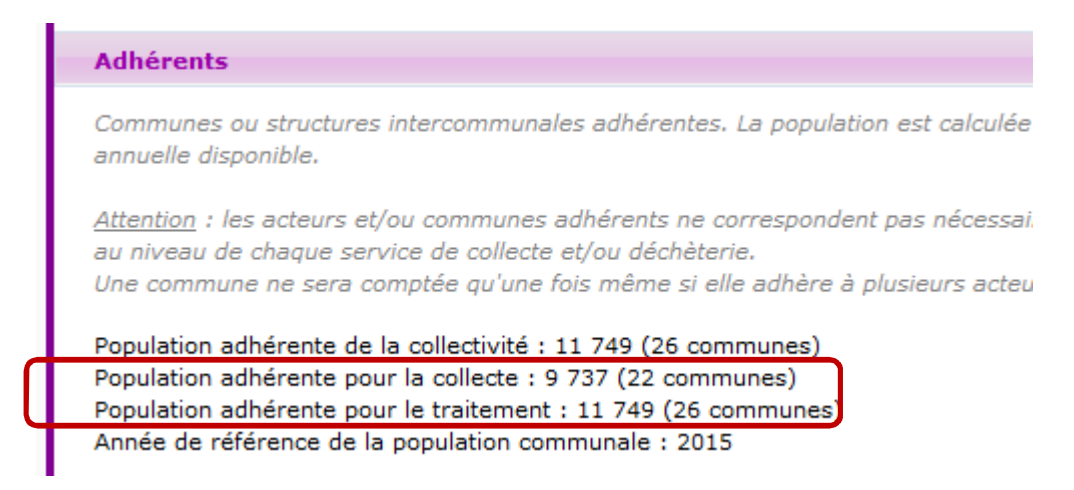

 $\underline{Rq}$ : le recalcul des indicateurs sur le bloc « Adhérents » est effectué toutes les 5 minutes.

### 6.2. Fiche d'un acteur

Lors de la fermeture d'un acteur, il est possible d'indiquer l'acteur de remplacement et de le visualiser sur la fiche de l'acteur fermé. Désormais, sur l'acteur de remplacement, le lien avec le(s) acteur(s) remplacés sera également affiché.

| Acteur 1066 fe                                 | ermé]                    | - Communat                  | uté <mark>de C</mark> o | ommunes des Ga             | rrigue | es Actives (30)   |
|------------------------------------------------|--------------------------|-----------------------------|-------------------------|----------------------------|--------|-------------------|
| ue Fiche   Vue Cart                            | e                        |                             |                         | lif 📙 😒                    |        |                   |
| Indicateurs                                    | >                        | Identité                    | ~                       | Compétences et<br>services | >      | Gestion des coûts |
| Données admini                                 | strativ                  | es                          |                         |                            |        |                   |
| Coordonnées de l'                              | acteur                   |                             |                         |                            |        |                   |
| Cc des Garrigue                                | s Activ                  | es                          |                         |                            |        |                   |
| (Code SINOE : 1                                | 066)                     |                             |                         |                            |        |                   |
| 30330 - SAINT-MA                               | ARCEL-D                  | E-CAREIRET                  |                         |                            |        | S                 |
| Type de l'acteur<br>Code NAF<br>Nº SIRET/SIREM | •:04E -<br>•:-<br>•:2430 | Communauté de<br>0037900012 | communes                |                            |        |                   |
| Courrier adress                                | é à l'ati                | t <b>ention de :</b> Mons   | ieur le Présid          | lent                       |        |                   |
| Acteur remplace                                | é par : (                | Communauté d'Ag             | glomération             | du Gard Rhodanien (56      | 314)   |                   |

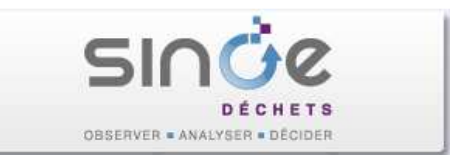

| [Acteur 56314                                                        | Acteur 56314] - Communauté d'Agglomération du Gard Rhodanien (30) 🛸 👘 |                                   |                                                           |                                                                                                    |                                         |                                                                          |  |  |  |
|----------------------------------------------------------------------|-----------------------------------------------------------------------|-----------------------------------|-----------------------------------------------------------|----------------------------------------------------------------------------------------------------|-----------------------------------------|--------------------------------------------------------------------------|--|--|--|
| Vue Fiche   Vue Car                                                  | te                                                                    |                                   |                                                           | lif 上 🐟                                                                                                    |                                         |                                                                          |  |  |  |
| Indicateurs                                                          | >                                                                     | Identité                          | ~                                                         | Compétences et<br>services                                                                                  | >                                       | Gestion des coûts                                                        |  |  |  |
| Données admir                                                        | iistrativ                                                             | es                                |                                                           |                                                                                                    |                                         |                                                                          |  |  |  |
| Coordonnées de                                                       | l'acteur                                                              |                                   |                                                           |                                                                                                    |                                         |                                                                          |  |  |  |
| Ca du Gard Rho<br>(Code SINOE :<br>Route Avignon<br>30200 - Bagnols- | danien<br>56314)<br>sur-Cèze                                          | 1                                 |                                                           |                                                                                                    |                                         |                                                                          |  |  |  |
| Type de l'acter<br>Code NA<br>N° SIRET/SIRE                          | n::04G<br>F:-<br>N:-                                                  | Communauté d'a                    | agglomératior                                             | 1                                                                                                    |                                         |                                                                          |  |  |  |
| Acteur remplac                                                       | <u>se a l'at</u><br>;ant les                                          | cention de : -<br>acteurs suivant | s : Communa<br>Communa<br>Communa<br>Communa<br>Sictom Sp | auté de Communes des<br>auté de Communes de (<br>auté de Communes du \<br>auté de Communes Rhô<br>pac (640) | Garrig<br>Ceze Si<br>/al de 1<br>ne Cèz | ues Actives (1066)<br>ud (22325)<br>Tave (22365)<br>ze Languedoc (43727) |  |  |  |

 L'historique des typologies d'un acteur sera désormais consultable dans l'onglet « Indicateurs / Bilans et Historique » au niveau du bloc « Historique de la population de la collectivité » :

| Indicateurs 🗸 🗸                                                                                                    | Identité <b>&gt;</b>                                                                                         | Compétences et<br>services                                                                 | Gestion des coûts                                | Gestion des<br>données |  |  |  |  |  |  |
|----------------------------------------------------------------------------------------------------|----------------------------------------------------------------------------------------------------|--------------------------------------------------------------------------------------------|--------------------------------------------------|------------------------|--|--|--|--|--|--|
| Synthèse Bilans et Historique Comparaisons                                                                             |                                                                                                    |                                                                                            |                                                  |                        |  |  |  |  |  |  |
|                                                                                                    |                                                                                                    |                                                                                            |                                                  |                        |  |  |  |  |  |  |
| Historique de la populat                                                                                               | tion de la collectivite                                                                                      |                                                                                            |                                                  |                        |  |  |  |  |  |  |
| Evolution annuelle de la po<br>Consultez la note méthodol<br>SINOE®" de la page d'accu<br>(*) : les populations des ar | pulation adhérente (collecte +<br>logique sur les populations cor<br>ieil,<br>inées N-1 et N-2 sont des esti | traitement) de la collectivi<br>nmunales de référence utili<br>nations réalisées par l'ADE | té.<br>isées dans SINOE disponible via le<br>ME. | lien "Tout savoir sur  |  |  |  |  |  |  |
| Année                                                                                                    | Popul                                                                                                    | ation                                                                                      | Typologie                                        |                        |  |  |  |  |  |  |
| 2015*                                                                                                    | 447 (                                                                                                    | 063*                                                                                       | URBAIN den                                       | se                     |  |  |  |  |  |  |
| 2014*                                                                                                    | 444 (                                                                                                    | 377*                                                                                       | URBAIN den                                       | se                     |  |  |  |  |  |  |
| 2013                                                                                                    | 408                                                                                                    | 455                                                                                        | URBAIN den                                       | se                     |  |  |  |  |  |  |
| 2012                                                                                                    | 405                                                                                                    | 618                                                                                        | URBAIN den                                       | se                     |  |  |  |  |  |  |

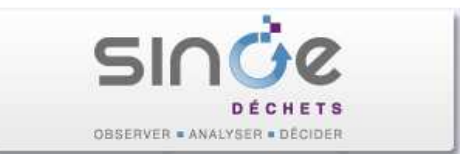

### 6.3. <u>Module d'export des données</u>

Export texte : Ajout dans le fichier SERVICE.TXT de 2 nouvelles colonnes « Nombre d'heures d'ouverture par semaine » et « Nombre d'heures de fonctionnement dans l'année ».

### 6.4. Web-Services

Correction du service Web « liste-services » dans le cas d'une recherche de services de type « Déchèterie », accueillant des professionnels et acceptant un type de déchet.

### 6.5. Fiche d'un service

Modification du tri des valeurs associées à une caractéristique d'un équipement dans l'onglet « Equipements » d'un service de type « Décheterie ». Les valeurs sont désormais triées selon un ordre prédéfini et non alphabétiquement.

| Gérer les caractéristiques de l'équipement * Les champs suivis d'un astérisque sont obligatoires Equipement : 02C - Quai de déversement des déchets |  |     |           |     |  |  |  |  |
|----------------------------------------------------------------------------------------------------|--|-----|-----------|-----|--|--|--|--|
|                                                                                                    |  |     |           |     |  |  |  |  |
| 02CD1 - Déchets verts                                                                                                    |  | Oui |           | 177 |  |  |  |  |
| 02CD3 - Métaux                                                                                                    |  | Oui | 2 <b></b> |     |  |  |  |  |
| 02CD12 - Papiers cartons en mélange                                                                                                    |  | Oui | ¥         |     |  |  |  |  |
| 02CD8 - Tout venant incinérable                                                                                                    |  | Oui | 8.        |     |  |  |  |  |
| 02CD9 - Tout venant non incinérable                                                                                                    |  | Oui |           |     |  |  |  |  |
| 02CD13 - DMS                                                                                                    |  | Oui | 8.5       |     |  |  |  |  |
| 02CD10 - DEEE                                                                                                    |  | Oui | ·•]       |     |  |  |  |  |

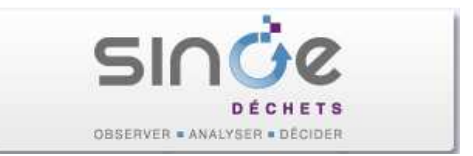

## 7. VERSION 2.0.3 INSTALLEE LE 18 MAI 2016

### 7.1. Module d'export des données

Export Excel : Correction d'un décalage dans les cellules constaté lors d'un export des données tonnages de services de plusieurs sources différentes (Collecte, Déchèterie, ITOM).

7.2. Corrections diverses

X Corrections de contrôles de droits sur les URL.

## 8. VERSION 2.0.2 INSTALLEE LE 3 MAI 2016

8.1. Fiche d'une structure intercommunale

Sur l'onglet Indicateurs, ajout d'un bouton « Méthodologie de calcul des indicateurs » donnant accès à un document décrivant les règles de calculs des indicateurs utilisés dans SINOE.

| Indicateurs 🛩    | Identité  | > C<br>s   | ompétences et<br>ervices > | Gestion des       | s coûts 💙         | Gestion des<br>données |
|------------------|-----------|------------|----------------------------|-------------------|-------------------|------------------------|
| Synthèse         | Bilans et | Historique | Comparaisons               |                   |                   |                        |
| Voir l'année : 2 | 013 •     |            |                            |                   |                   |                        |
| Valeurs de comp  | araison   |            |                            |                   |                   | > Appliquer            |
|                  |           |            |                            |                   |                   |                        |
|                  |           | > Métho    | dologie de calcul des      | indicateurs       | > Imprim          | er la fiche de synthès |
|                  |           |            | 6                          | Abbedelesis de se | Inul dae indicata |                        |

X Correction lors de la fermeture d'un acteur, il manquait la fermeture du lien entre cet acteur fermé et les acteurs auxquels il pouvait être adhérent.

### 8.2. Fiche d'un service

Ajout d'un nouveau bloc « Indicateurs » pour les déchèteries professionnelles dans l'onglet « Indicateurs » permettant d'afficher le cumul des flux collectés par année.

| Indicateurs (2015) Journal des modifications |       |       |       |  |
|----------------------------------------------|-------|-------|-------|--|
| Indicateurs déchèteries professionnelles     |       |       |       |  |
| Indicateur                                   | 2013  | 2014  | 2015  |  |
| Flux collectés (tonnes)                      | 1 618 | 2 193 | 2 408 |  |

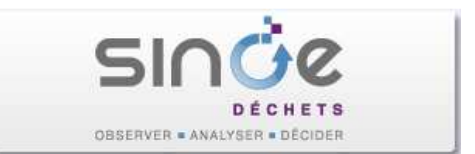

### 8.3. Saisie des services

Pour les **déchèteries et déchèteries professionnelles** dans le bloc « Horaires d'ouverture » de l'onglet « Déchets admis

- Ajout d'une nouvelle donnée « Nombre d'heures de fonctionnement dans l'année ».
- Possibilité de saisir un « Nombre d'heures d'ouverture par semaine » avec une décimale.

| Jours d'ouverture :<br>Horaires d'ouverture : | <ul> <li>Lundi</li> <li>Mardi</li> <li>Mercredi</li> <li>Jeudi</li> <li>Vendredi</li> <li>Samedi</li> <li>Dimanche</li> <li>Lundi, mercredi, samedi : 14/18h</li> </ul> |
|-----------------------------------------------|----------------------------------------------------------------------------------------------------|
|                                               | Vendredi : 8H30/13H                                                                                                    |
| lours de fermeture -                          | mardi jeudi                                                                                                    |
| Jours de fermeture :                          | mardi, jeudi                                                                                                    |
|                                               | Dimanche et jours fériés                                                                                                    |
| Nambus d'haven d'aventions                    | 16.5                                                                                                    |
| Nombre a neures d'ouverture par<br>semaine :  | 10,5                                                                                                    |
| Nombre d'heures de fonctionnement             | 832                                                                                                    |
| dans l'année :                                |                                                                                                    |

## 9. VERSION 2.0. INSTALLEE LE 20 AVRIL 2016

### 9.1. Gestion des nouvelles régions

Dans le cadre de la réforme de l'administration territoriale de l'Etat, le nombre de régions passent de 22 à 13 à partir du 1er janvier 2016, avec la création de 7 nouvelles régions fusionnées.

SINOE gère désormais **ces nouvelles régions**, tout en permettant de restituer les analyses sur les anciens périmètres.

Sur les écrans de recherche, les filtres "*Région*" proposent ainsi la liste des nouvelles régions :

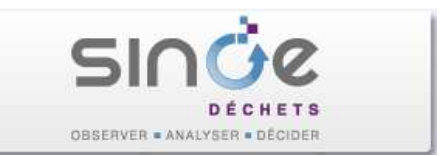

| Filtre géographique                 |   |
|-------------------------------------|---|
| Niveau Régional :                   |   |
| Toute la France                     |   |
| Toute la France                     |   |
| Aquitaine-Limousin-Poitou-Charentes |   |
| Auvergne-Rhône-Alpes                |   |
| Bourgogne-Franche-Comté             |   |
| Bretagne                            |   |
| Centre-Val de Loire                 |   |
| Corse                               |   |
| Dom-Com                             |   |
| Grand Est                           |   |
| Hauts-de-France                     |   |
| Ile-de-France                       |   |
| Languedoc-Roussillon-Midi-Pyrénées  |   |
| Normandie                           |   |
| tél PACA                            | , |
| Pays-de-la-Loire                    | í |

Les modules Statistiques et Coûts permettent d'afficher les indicateurs sur l'un des deux périmètres « Nouvelles régions » ou « Anciennes régions »

| Niveau géogra | phique                         |                                       |
|---------------|--------------------------------|---------------------------------------|
| Affichage     | <ul> <li>par région</li> </ul> | 🔾 par département                     |
| Sélection     | • Nouvelles régions            | <ul> <li>Anciennes régions</li> </ul> |
| Région        | Grand Est                      |                                       |
| Département   | Tous les départemen            | ts 🛛 🔻                                |

 Dans le cas d'une région fusionnée, les indicateurs de comparaison entre collectivités présentent également la valeur de référence de l'ancienne région :

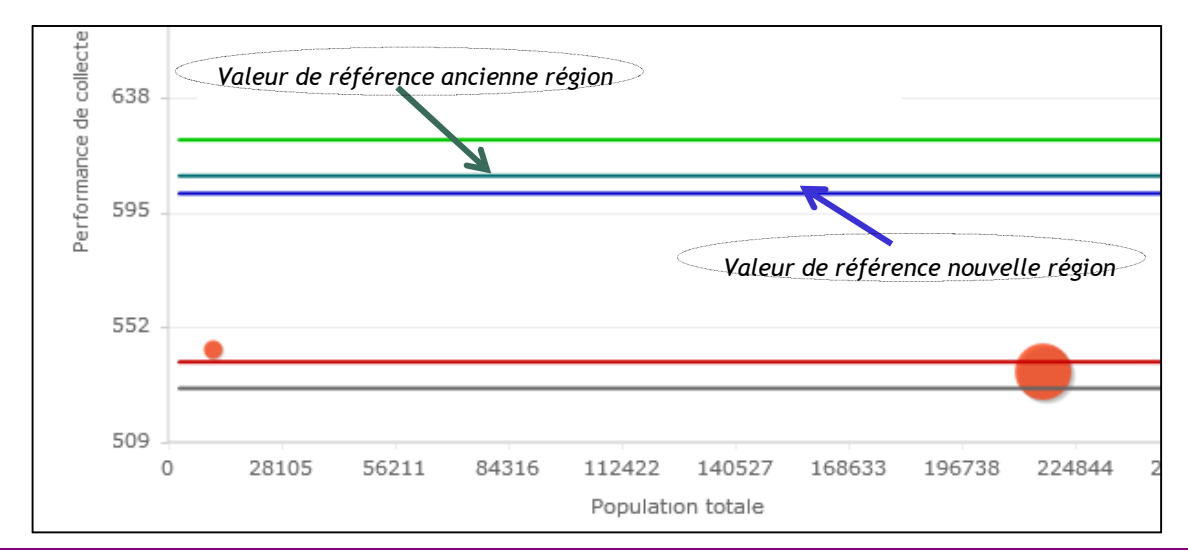

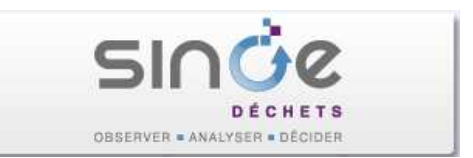

| Comparaison ave | c des valeurs       | de référence (K           | g/hab/an)                 |                          |                           |
|-----------------|---------------------|---------------------------|---------------------------|--------------------------|---------------------------|
|                 | Valeur<br>nationale | Valeur ancienne<br>région | Valeur nouvelle<br>région | Valeur<br>départementale | Valeur de la<br>typologie |
| DMA             | 573,20              | 667,51                    | 668,05                    | 698,83                   | 563,98                    |
| ОМА             | 346,15              | 348,39                    | 347,90                    | 363,19                   | 351,41                    |
| OMR             | 269,44              | 255,60                    | 267,94                    | 274,03                   | 275,41                    |
| CS Recyclables  |                     |                           |                           |                          |                           |

Les favoris et filtres géographiques définis par défaut sur une ancienne région sont affectés à la nouvelle région fusionnée.

| MES FAVORIS             |  |
|-------------------------|--|
| Thèmes                  |  |
| Cartes                  |  |
| Listes de résultats     |  |
| Critères de résultats   |  |
| Fiches Acteurs/Services |  |

- Toutes les cartes restent disponibles sur les périmètres des anciennes régions et seront adaptées dans une prochaine version.
- ⇒ Enfin, l'accès au module de calcul des flux est bloqué le temps de son adaptation.

### 9.2. Fiche d'un service

Pour un service de type « Quai de transfert », sur l'onglet « Indicateurs », sont désormais calculés deux indicateurs : la somme des déchets entrant et la somme des déchets sortant.

| Indicateurs 🗸 Identité                                                               | Déchets<br>admis | >      | Capacité et<br>équipements | ) Gest<br>donr | ion des<br>nées <b>&gt;</b> |  |
|--------------------------------------------------------------------------------------|------------------|--------|----------------------------|----------------|-----------------------------|--|
| Voir l'année : 2014 🗸 Appliquer                                                      |                  |        |                            |                |                             |  |
| Indicateurs (2014) Journal des modifications Fiche d'identité des indicateurs => 🕖 🔒 |                  |        |                            |                |                             |  |
| Indicateurs Traitement                                                               |                  |        |                            |                |                             |  |
| Capacité : 15 000 tonnes                                                             |                  |        |                            |                |                             |  |
| Indicateur                                                                           | 2010             | 2011   | 2012                       | 2013           | 2014                        |  |
| Déchets entrant (tonnes)                                                             | 14 221           | 26 636 | 26 636                     | 26 633         | 2 378                       |  |
| Déchets sortant (tonnes)                                                             | 14 221           | 26 747 | 26 747                     | 26 747         | 2 288                       |  |

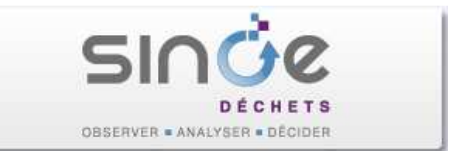

## 9.3. Corrections diverses

✗ Corrections d'anomalies mineures. ✗